# **Burahin/Tanggalin ang Site**

Ang mga users na may **Provider Setup** Administrative Role ang pwedeng magbura ng Site ng kanilang ahensya. Bago magbura ng site, siguraduhin na walang programs ang nakaugnay sa site na buburahin. Upang higit pang malaman ang tungkol sa pag-palit at pag-update ng programs na nakaugnay sa Site maaari lamang <u>iclick dito</u>.

Centered. Data-Driven.

# 1. I-click ang **List** na nasa hilera ng **Site** sa **Admin** tab.

| To Do             | General              |                                                                                                    |  |  |  |
|-------------------|----------------------|----------------------------------------------------------------------------------------------------|--|--|--|
| Individual        | Provider             | Preferences   Password Policy  <br>Archive Preference<br>Manage   Archive  <br>Legacy Archive Upto Jul 2011<br>New   List   Archive   Import from Excel  <br>Search Imported Excel |  |  |  |
| Health            |                      |                                                                                                    |  |  |  |
| Agency            | User Privileges      |                                                                                                    |  |  |  |
| Admin             | Program              |                                                                                                    |  |  |  |
| Agency<br>Reports | Site                 | New   List   Archive                                                                                                    |  |  |  |
|                   | Individual Home Page | Select Profile Items                                                                                                    |  |  |  |

2. Sa **Site Search** Page, piliin kung aling **Site** and nais na burahin. Maaaring i-type ang pangalan ng Site upang mas mapadali itong hanapin.

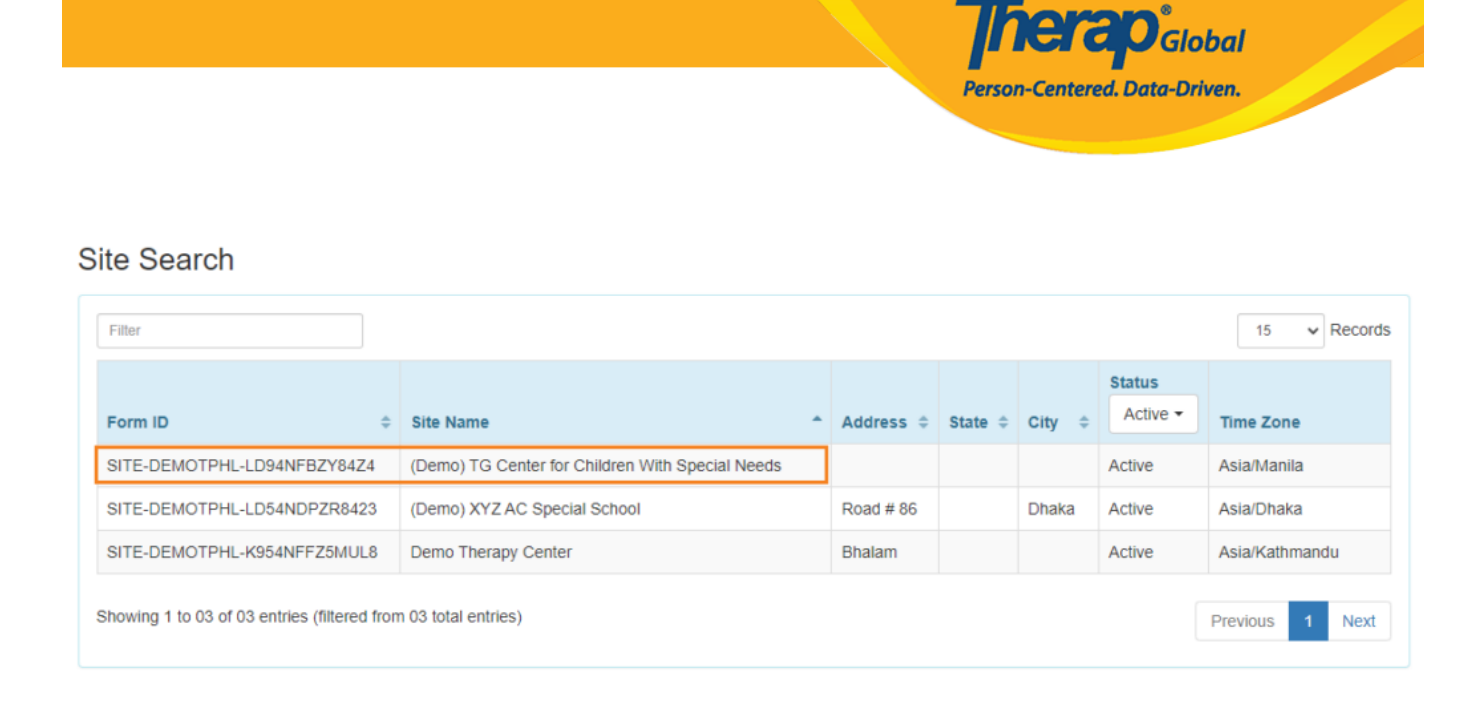

3. Sa ibaba na bahagi ng Site's **Update/Delete Site** page, i-click ang Delete button upang burahin ang Site.

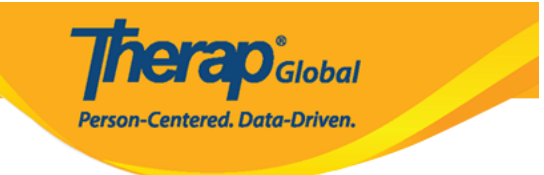

### Update / Delete Site Active 0

| Provider Code         | DEMOTG-TGD                           |          |              |               |
|-----------------------|--------------------------------------|----------|--------------|---------------|
| Provider Name         | Therap Global Demonstration Provider |          |              |               |
| * Site Name           | Demo Special School                  |          |              |               |
| Site ID               |                                      |          |              |               |
| Site Code             |                                      |          |              |               |
| Cost Center<br>Number |                                      |          |              |               |
| Time Zone             | Asia/Dhaka                           |          |              |               |
| Address               | Demo Street                          |          |              |               |
|                       | Street 1                             | Street 2 |              |               |
|                       | Demo City State •                    |          | Bangladesh 🝷 |               |
|                       | City State                           | Zip Code | Country      |               |
| Location              | •                                    |          |              |               |
| Phone                 | Ext                                  |          |              |               |
| Fax                   |                                      |          |              |               |
|                       |                                      |          |              |               |
| Deactivate            |                                      |          |              |               |
|                       |                                      |          |              |               |
|                       |                                      |          |              |               |
| Cancel Back           |                                      |          |              | Delete Update |

4. I-click ang **Yes** button upang burahin ang Site.

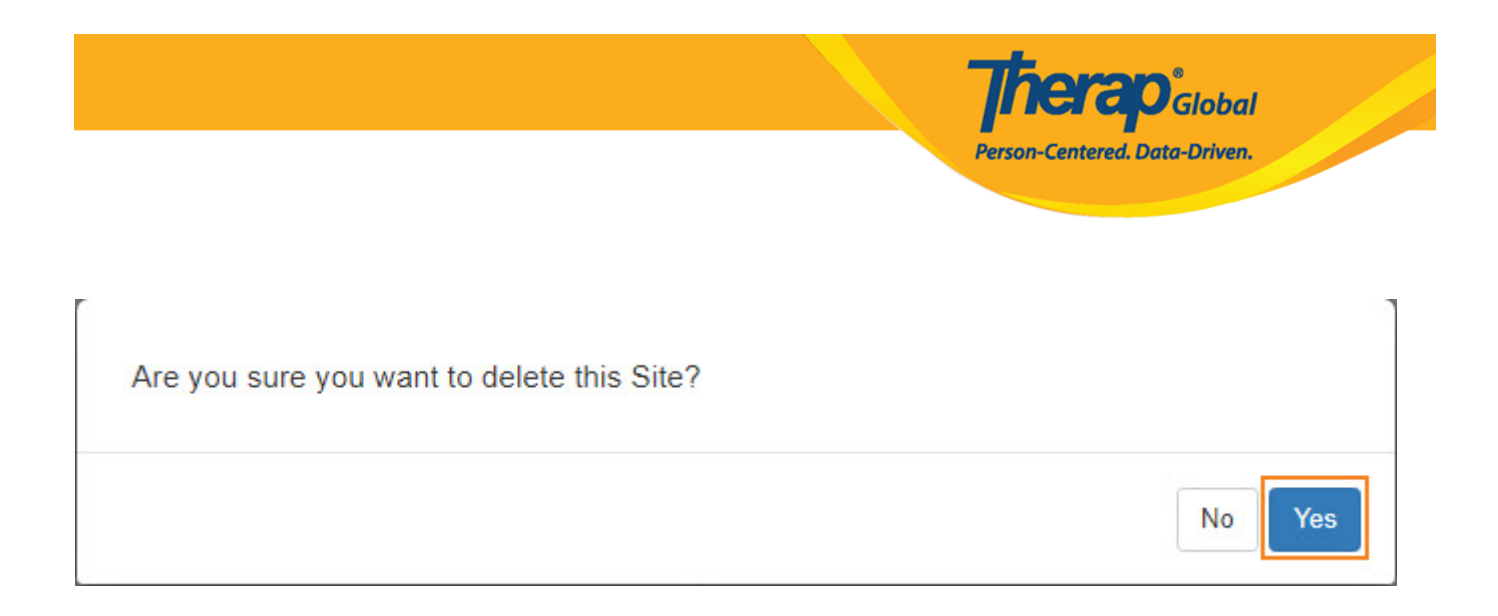

#### Makikita mo ang mensahe na "Site has been deleted". Patunay na nabura na ang Site.

# Site Search

Site has been deleted